# PODNOŠENJE ZAHTJEVA RODITELJA

### e-Upis u 1. razred

Upute su napravljene u skladu s korisničkim uputama Nacionalnog informacijskog sustava upisa u osnovne škole (podaci na snimkama ekrana su primjeri iz uputa)

### Prijava u sustav

#### Prijava na linku: <u>https://e-upisi.hr</u>

|                                   | rigava na mika <u>nepsi// e apisim</u>                                                                                                    | Portal za upis u osnovne škole                                                                |   |
|-----------------------------------|----------------------------------------------------------------------------------------------------|-----------------------------------------------------------------------------------------------|---|
| e-Građani<br>Informacije i usluge | FILTERAJTE PRIJAVA 6                                                                                                    |                                                                                               |   |
| Portal Obrazovanja                |                                                                                                    |                                                                                               |   |
| Radna pioha                       | Lista modula                                                                                                    | otvara se stranica za prijavu puten                                                           | n |
| Obavijesti                        | Portal za upis u Diečie vrtiće Portal za upis u Učeničke domove                                                                                                    | NIASsustava                                                                                   |   |
|                                   | Ovdje možete predati zahtjev za upis djeteta u ustanove ranog i predškolskog<br>odgoja i obrazovanja, pretražiti ustanove koje provode e-Upise te pratiti status<br>svih Vaših zahtjeva.                                                                                                    |                                                                                               |   |
|                                   | Portal za upis u Srednje škole                                                                                                    | odabir vjerodajnice                                                                           |   |
|                                   | Ovdje možete predati zahtjev za upis u srednju školu, pretražiti srednje škole<br>koje provode e-Upise te pratiti status svih Vaših zahtjeva. Ovdje možete predati zahtjev za upis u osnovne škole, pretražiti osnovne škole<br>koje provode e-Upise te pratiti status svih Vaših zahtjeva. | Constant Constant Constant                                                                    |   |
|                                   |                                                                                                    | Prijava u sustav e-Gradani <u>Punni</u>                                                       |   |
|                                   | Portal za Obrazovanje odraslih Portal za upis u SRDM                                                                                                    | Visiki siginovi Mi                                                                            |   |
|                                   | Administratori ustanova mogu ovdje napraviti zahtjev za odobravanje Ovdje možete prijavati ispit državne mature te koristiti središnji registar<br>programa obrazovanje odrašlih. Administratori MZO-a pomoću aplikacije državne mature.                                                    | ethodos iskazetes 😨 Mikiko O soukee iskazetes 😨                                               |   |
|                                   | mogu pregredavaci, oddoravaci, oddoravaci i oddacivaci zamjeve.                                                                                                    | Pres BDC excelor certificat Final <sup>105</sup> Pres BDC produced certificat (2016-02)       |   |
|                                   |                                                                                                    | Certila soubri certificat (or Kid certificat) Certila soubri modela D Curte                   |   |
|                                   |                                                                                                    | Certila poloei certifiar (si 0.9 K certifiar) Certila poloei induka D Certila poloei induka D |   |

## Postupak redovnog upisa

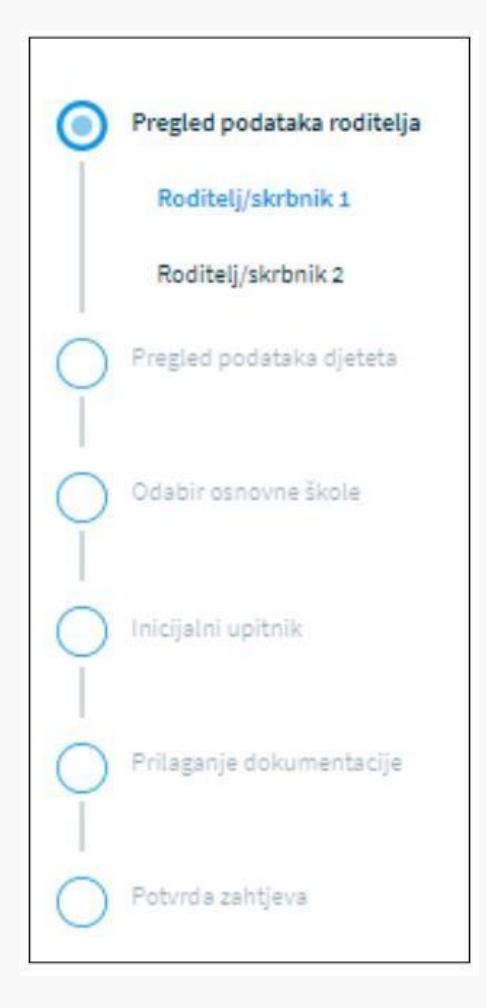

klik na gumb **Redovan upis** (nalazi se na ekranu **Popis djece**)→ otvara se stranica s koracima zahtjeva

prilikom ispunjavanja zahtjeva, potrebno je proći kroz sve korake

unos obveznih podataka (označeni\*)

potrebno je popuniti podatke koji nedostaju

sljedeći korak klikom na gumb Potvrdi i nastavi

Potvrdi i nastavi

\*korisnik u bilo kojem trenutku može odustati od unesenih podataka gumb **Odustani** ili spremiti podatke gumb **Spremi i zatvori** i naknadno nastaviti s popunjavanjem.

Odustani Spremi i zatvori

### Pregled podataka roditelja- roditelj/skrbnik 1

Roditelj/skrbnik koji je prijavljen u aplikaciju (većina podataka je dohvaćena iz vanjskih servisa i ne može se mijenjati)

(potrebno unijeti podatke koji nedostaju)

| Osobni podaci                  |                |                    |                | Osvježi podatke          |
|--------------------------------|----------------|--------------------|----------------|--------------------------|
| Ime                            |                | Prezime            |                | OIB                      |
| Branko                         |                | Testić             |                | 70599342426              |
| Matica rođenih                 |                | Matica rođenih     |                | OIB sustav               |
| Datum rođenja                  | Spol           |                    | Mjesto rođenja | Država rođenja           |
| 01. 01. 1980.                  | Muški          |                    | Zadar          | Hrvatska                 |
| Matica rođenih                 | Matica rođenih |                    | Matica rođenih | Matica rođenih           |
| Državljanstvo                  |                | Nacionalna manjina |                | Nacionalnost *           |
| slovensko                      |                |                    | <i></i>        |                          |
| Matica rođenih                 |                |                    |                |                          |
| Odnos prema djetetu *          |                | Stručna sprema *   |                | Zanimanje *              |
| Otac                           | ~              |                    | ~              |                          |
| Kontakt telefon *              |                | Kontakt email *    |                | Dijete ima *             |
|                                |                |                    |                | Dva roditelja/skrbnika 🗸 |
| Želim primati obaviiesti na: * |                |                    |                |                          |
| · · · · · ·                    |                |                    |                |                          |
|                                | ~              |                    |                |                          |

<u>U slučaju krivih podataka </u>u vanjskim sustavima potrebno se direktno obratiti institucijama

- osobni podaci (podaci iz OIB servisa i Matice rođenih)
- podaci o prebivalištu i boravištu (podaci iz MUP servisa)

<u>Nakon unosa novih podataka</u> od strane institucija, nove podatke dohvatite klikom na gumb

#### Osvježi podatke

### Pregled podataka roditelja- roditelj/skrbnik 2

#### Unos podataka, *prezime, ime i OIB* te klik na gumb Provjeri ispravnost unesenih podataka

(potrebno unijeti i druge tražene podatke)

r togen isplavnose sobilin pe

| OSOBNI PODACI                           |                                                |                                                        |                                                                                                    |
|-----------------------------------------|------------------------------------------------|--------------------------------------------------------|----------------------------------------------------------------------------------------------------|
| Roditelj/skrbnik                        | 2 ne posjeduje OIB                             |                                                        | Roditelj bez OIB-a                                                                                              |
| Ime                                     | Prezime                                        | OIB                                                    |                                                                                                    |
| Tamara                                  | Testić                                         | 12332145665                                            | označiti da nema OIB te popuniti tražene podatke                                                                |
| Provjeri ispravnost s<br>Godina rođenja | sobnih podataka (i) Podaci o<br>Stručna sprema | o drugom roditelju/skrbniku su potvrđeni!<br>Zanimanje | <i>U kartici Dokumentacija roditelja 2 - učitati dokaz da je<br/>osoba zakonski zastupnik djeteta – kartica</i> |
| 1988.                                   | Srednja stručna sprema 🛛 🛩                     | kozmetičar/ka                                          | Prilaganje dokumentacije                                                                                        |
| Kontakt telefon                         | Kontakt email                                  | Odnos prema djetetu                                    | Ukoliko podaci nisu ispravno uneseni, prikazati će se greška i neće                                             |
| 0911115588                              | tamara.horvat@gmail.com                        | Majka 🖌                                                | Diti moguce nastaviti s unosom zantjeva.                                                                        |

### Pregled podataka djeteta

| Osnovni podaci djeteta                                                                                                    |                                                                                                    |                                                                                                    | Osvježi podatke                                                                                   |
|----------------------------------------------------------------------------------------------------|----------------------------------------------------------------------------------------------------|----------------------------------------------------------------------------------------------------|---------------------------------------------------------------------------------------------------|
| Ime                                                                                                    | Prezime                                                                                                    |                                                                                                    | OIB                                                                                               |
| Petrica                                                                                                    | Testić                                                                                                    |                                                                                                    | 82110240939                                                                                       |
| Matica rođenih                                                                                                    | Matica rođ                                                                                                    | lenih                                                                                                    | OIB sustav                                                                                        |
| Datum rođenja                                                                                                    | Spol                                                                                                    | Mjesto rođenja                                                                                                    | Država rođenja                                                                                    |
| 31. 12. 2015.                                                                                                    | Ženski                                                                                                    | Zadar                                                                                                    | Hrvatska                                                                                          |
| Matica rođenih                                                                                                    | Matica rođenih                                                                                                    | Matica rođenih                                                                                                    | Matica rođenih                                                                                    |
| Državljanstvo                                                                                                    | Nacional                                                                                                    | lna manjina                                                                                                    | Nacionalnost *                                                                                    |
| slovensko                                                                                                    |                                                                                                    |                                                                                                    |                                                                                                   |
| Matica rođenih                                                                                                    |                                                                                                    |                                                                                                    |                                                                                                   |
| Podaci o prebivalištu (prikaz j                                                                                                    | podataka iz MUP izvora)                                                                                                    |                                                                                                    |                                                                                                   |
| Podaci o prebivalištu (prikaz j<br>Prebivalište - Država<br>Hrvatska                                                                                                    | podataka iz MUP izvora)<br>Prebivali<br>SVETI FII                                                                                                | ište - Općina<br>LIP I JAKOV                                                                                         | Prebivalište - Naselje<br>Sveti Filip i Jakov                                                     |
| Podaci o prebivalištu (prikaz )<br>Prebivalište - Država<br>Hrvatska                                                                                                    | podataka iz MUP izvora)<br>Prebivali<br>SVETI FII                                                                                                | ište - Općina<br>LIP I JAKOV                                                                                         | Prebivalište - Naselje<br>Sveti Filip i Jakov                                                     |
| Podaci o prebivalištu (prikaz j<br>Prebivalište - Država<br>Hrvatska<br>Prebivalište - Poštanski broj                                                                                                    | podataka iz MUP izvora)<br>Prebivali<br>SVETI FII<br>Prebivalište - Ulica                                                                        | ište - Općina<br>LIP I JAKOV<br>Prebivalište - Kućni br                                                              | Prebivalište - Naselje<br>Sveti Filip i Jakov<br>oj                                               |
| Podaci o prebivalištu (prikaz j<br>Prebivalište - Država<br>Hrvatska<br>Prebivalište - Poštanski broj<br>23210                                                                                                   | podataka iz MUP izvora)<br>Prebivali<br>SVETI FII<br>Prebivalište - Ulica<br>Hrvatskog sabora                                                    | ište - Općina<br><b>LIP I JAKOV</b><br>Prebivalište - Kućni br<br><b>19</b>                                          | Prebivalište - Naselje<br>Sveti Filip i Jakov<br>oj                                               |
| Podaci o prebivalištu (prikaz j<br>Prebivalište - Država<br>Hrvatska<br>Prebivalište - Poštanski broj<br>23210<br>Podaci o boravištu (prikaz pod                                                                 | podataka iz MUP izvora)<br>Prebivali<br>SVETI FII<br>Prebivalište - Ulica<br>Hrvatskog sabora<br>dataka iz MUP izvora)                           | ište - Općina<br>LIP I JAKOV<br>Prebivalište - Kućni br<br>19                                                        | Prebivalište - Naselje<br>Sveti Filip i Jakov<br>oj                                               |
| Podaci o prebivalištu (prikaz j<br>Prebivalište - Država<br>Hrvatska<br>Prebivalište - Poštanski broj<br>23210<br>Podaci o boravištu (prikaz poc<br>Boravište - Država                                           | podataka iz MUP izvora)<br>Prebivali<br>SVETI FII<br>Prebivalište - Ulica<br>Hrvatskog sabora<br>dataka iz MUP izvora)                           | ište - Općina<br>LIP I JAKOV<br>Prebivalište - Kućni br<br>19<br>e - Općina                                          | Prebivalište - Naselje<br><b>Sveti Filip i Jakov</b><br>oj<br>Boravište - Naselje                 |
| Podaci o prebivalištu (prikaz p<br>Prebivalište - Država<br>Hrvatska<br>Prebivalište - Poštanski broj<br>23210<br>Podaci o boravištu (prikaz poc<br>Boravište - Država<br>Hrvatska                               | podataka iz MUP izvora)<br>Prebivali<br>SVETI FII<br>Prebivalište - Ulica<br>Hrvatskog sabora<br>dataka iz MUP izvora)<br>Boravište<br>SVETI FII | ište - Općina<br>LIP I JAKOV<br>Prebivalište - Kućni br<br>19<br>e - Općina<br>LIP I JAKOV                           | Prebivalište - Naselje<br>Sveti Filip i Jakov<br>oj<br>Boravište - Naselje<br>Sveti Filip i Jakov |
| Podaci o prebivalištu (prikaz p<br>Prebivalište - Država<br>Hrvatska<br>Prebivalište - Poštanski broj<br>23210<br>Podaci o boravištu (prikaz pod<br>Boravište - Država<br>Hrvatska<br>Boravište - Poštanski broj | podataka iz MUP izvora)<br>Prebivali<br>SVETI FII<br>Prebivalište - Ulica<br>Hrvatskog sabora<br>dataka iz MUP izvora)<br>Boravište - Ulica      | ište - Općina<br>LIP I JAKOV<br>Prebivalište - Kućni br<br>19<br>e - Općina<br>LIP I JAKOV<br>Boravište - Kućni broj | Prebivalište - Naselje<br>Sveti Filip i Jakov<br>oj<br>Boravište - Naselje<br>Sveti Filip i Jakov |

Pregledati i nadopuniti podatke o djetetu svi podaci se dohvaćaju iz vanjskih sustava

podatako nacionalnoj manjini i nacionalnosti se dodaje (moguće je odabrati opciju **Ne želim se izjasniti**)

### Odabir osnovne škole

| OSNOVNA ŠKOLA (prema upisnom području)                                                                                     |                             |                              | Prikazuje se škola prema upisnom području <i>(prema adresi prebivališta)</i> |  |
|----------------------------------------------------------------------------------------------------|-----------------------------|------------------------------|------------------------------------------------------------------------------|--|
| Osnovna škola<br>Osnovna škola "Trsat"<br>Županija Općina/Grad<br>Primorsko-goranska županija RIJEKA<br>Nastavni program * | Naselje<br><b>Rijeka</b>    | Ulica<br>SLAVKA KRAUTZEKA 23 | potrebno je <u>odabrati</u> tražene podatke                                  |  |
| Osnovna škola - redovni program                                                                                            | ×                           |                              | Program- 05 redovni program,                                                 |  |
| Biram komercijalni program za svoje dijete                                                                                 | Produženi boravak           | <u></u>                      | Komercijalni program naše škole ne nude<br>i roditelj ne popunjava           |  |
| ODABIR STRANIH JEZIKA I IZBORNIH PROGRAMA                                                                                  |                             |                              |                                                                              |  |
| Obavezni strani jezik *                                                                                                    | obvezni strani<br>(obavezno | j <b>ezik</b>                | opciju Želim dijete upisati u drugu osnovnu školu<br>izvan upisnog područja  |  |
| Izborni predmet<br>Vjeronauk Informatika                                                                                   | - izborni pred              | <b>lmeti</b> ( <i>nije</i>   |                                                                              |  |
| KONTAKT PODACI USTANOVE (prema upisnom području)                                                                           | UDAVE                       | 2110)                        | OSNOVNA ŠKOLA IZVAN UPISNOG PODRUČJA                                         |  |
| Telefon 051/217-206                                                                                                    | Tajništvo                   |                              | Želim dijete upisati u drugu osnovnu školu izvan upisnog područja            |  |
|                                                                                                    |                             |                              | OSNOVNA ŠKOLA IZVAN UPISNOG PODRUČJA                                         |  |

## Inicijalni upitnik

Upis dodatnih podataka o djetetu.

(obavezna polja označena su zvjezdicom \*)

Slijedimo korake prema aplikaciji, dio podataka je unesen te ih je potrebno provjeriti.

## Prilaganje dokumentacije

Obavezno samo kod postupka **redovnog upisa za djecu s teškoćama u razvoju ili privremenog oslobađanja**. Odnosi se samo na djecu koja imaju Rješenje tijela vještačenja i/ili dokumentaciju (medicinsku, psihološku, edukacijsko-rehabilitacijsku i dr.)

| Finalna potvrda zahtjeva     |                                   |        |
|------------------------------|-----------------------------------|--------|
| Roditelj/skrbnik 1           |                                   | $\sim$ |
| Roditelj/skrbnik 2           |                                   | $\sim$ |
| Podaci o djetetu             |                                   | $\sim$ |
| Odabir osnovne škole         |                                   | ~      |
| ŠKOLA PO UPISNOM PODRUČJU    |                                   | Uredi  |
| Odabrana osnovna škola       | Odabran nastavni program          |        |
| Osnovna škola "Trsat"        | Osnovna škola - redovni program   |        |
| Odabran komercijalni program | Popis izbornih predmeta           |        |
| Produženi boravak            | Vjeronauk, Informatika, Vjeronauk |        |
| Pitanja inicijalnog upitnika |                                   | ~      |
| Dodatna dokumentacija        |                                   | ~      |

## Potvrda zahtjeva

Pregled unesenih podataka

klikom na jedan od koraka prikazanih na ekranu, prikazuju se podaci uneseni u tom koraku

#### **POŠALJI ZAHTJEV**

Pošalji zahtjev

*(obavijest o uspješnoj predaji zahtjeva stiže ne e-mail) Status zahtjeva vidljiv je na stranici* **Popis djece** 

<u>Nakon potvrde zahtjeva</u>, uneseni podaci su vidljivi za pregled, ali roditelj ih više ne može mijenjati.

U slučaju da roditelj nije u mogućnosti sam podnijeti zahtjev neka se obrati u Matičnu školu u Ivancu.

U skladu s dobivenim uputama za Stručno povjerenstvo škole pripremila Vesna Vitez, mag. Pedagogije.